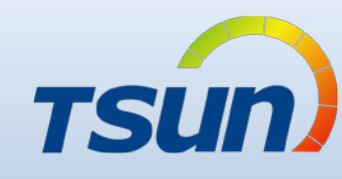

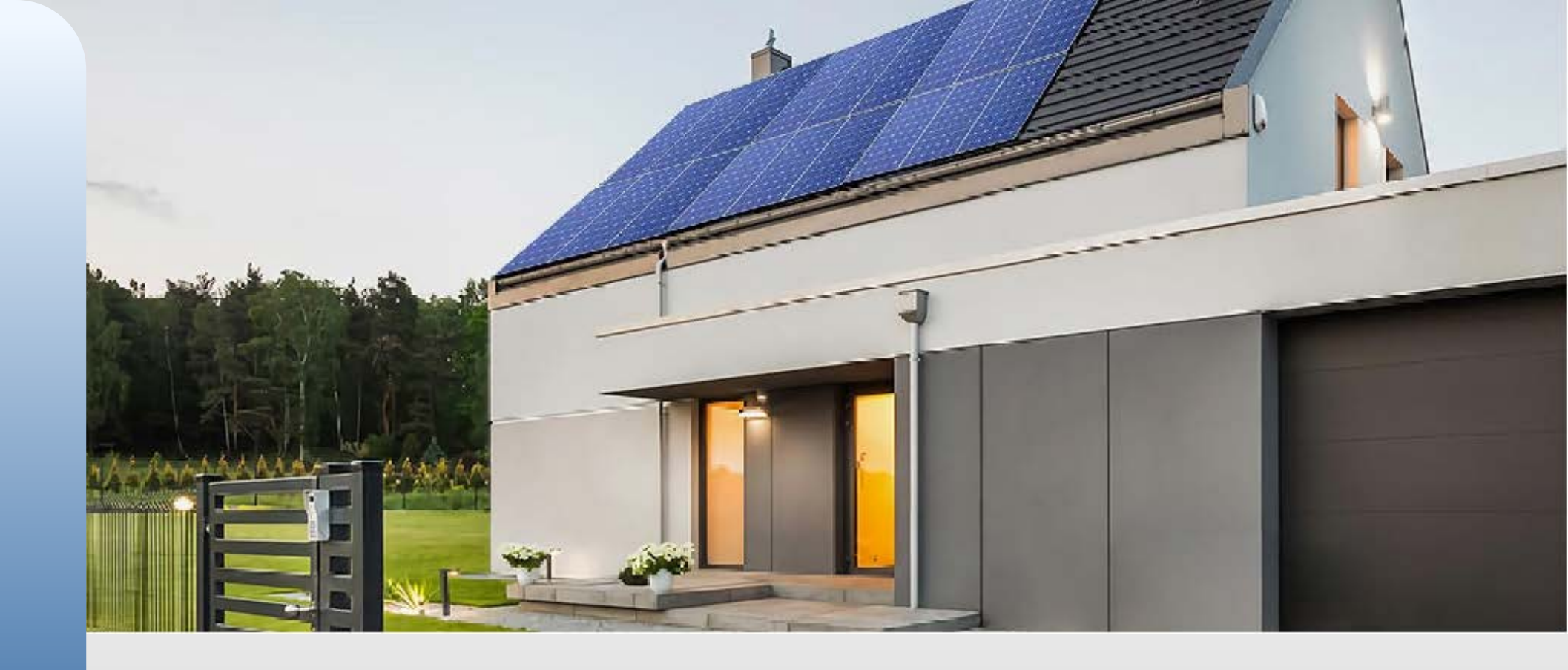

V1.0 03/04/06

APP: 1.0.1

# • Talent Home User Guidance

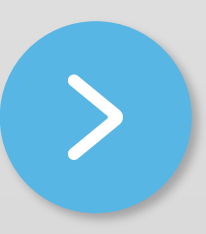

# **Talent Home**

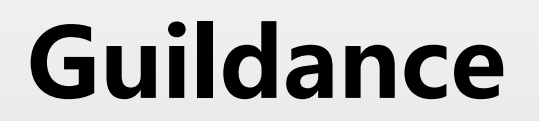

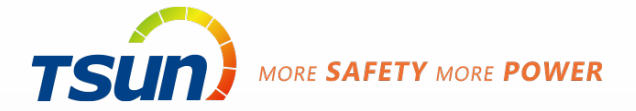

Sign up

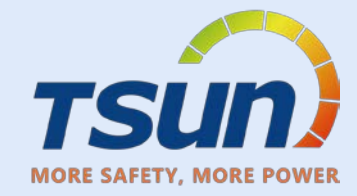

| English 🗸                    | ← New Account                                                   | Download from Ios Store or Play Store       |
|------------------------------|-----------------------------------------------------------------|---------------------------------------------|
|                              | Exactl                                                          | Tap "New Account"                           |
| TSUN                         | example@tsun-ess.com                                            | Email                                       |
| MORE SAFETY MORE POWER       | Verification Code                                               | Enter Email                                 |
| Talent Home                  | Verification Code Verify                                        | Verification Code                           |
| Username / E-mail            | User Name                                                       | Enter Verification Code                     |
|                              | User Name                                                       | (Within 30Mins)                             |
| Password                     | Password                                                        | User Name                                   |
|                              | Confirm Password                                                | Enter User name                             |
| Login                        | Confirm Password                                                | Password                                    |
| New Account Forget Password? | I have read and agreed to User Agreement<br>and Privacy Policy. | Enter Password                              |
| μ.                           |                                                                 | Confirm Password                            |
|                              | Confirm                                                         | Confirm Password                            |
|                              |                                                                 | Check the User Agreement and Privacy Policy |
|                              |                                                                 |                                             |
|                              |                                                                 | Click Confirm                               |
| TSUNESS GmbH                 |                                                                 | Re-Login                                    |

# **Create Plant**

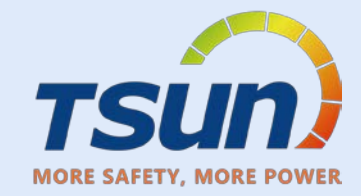

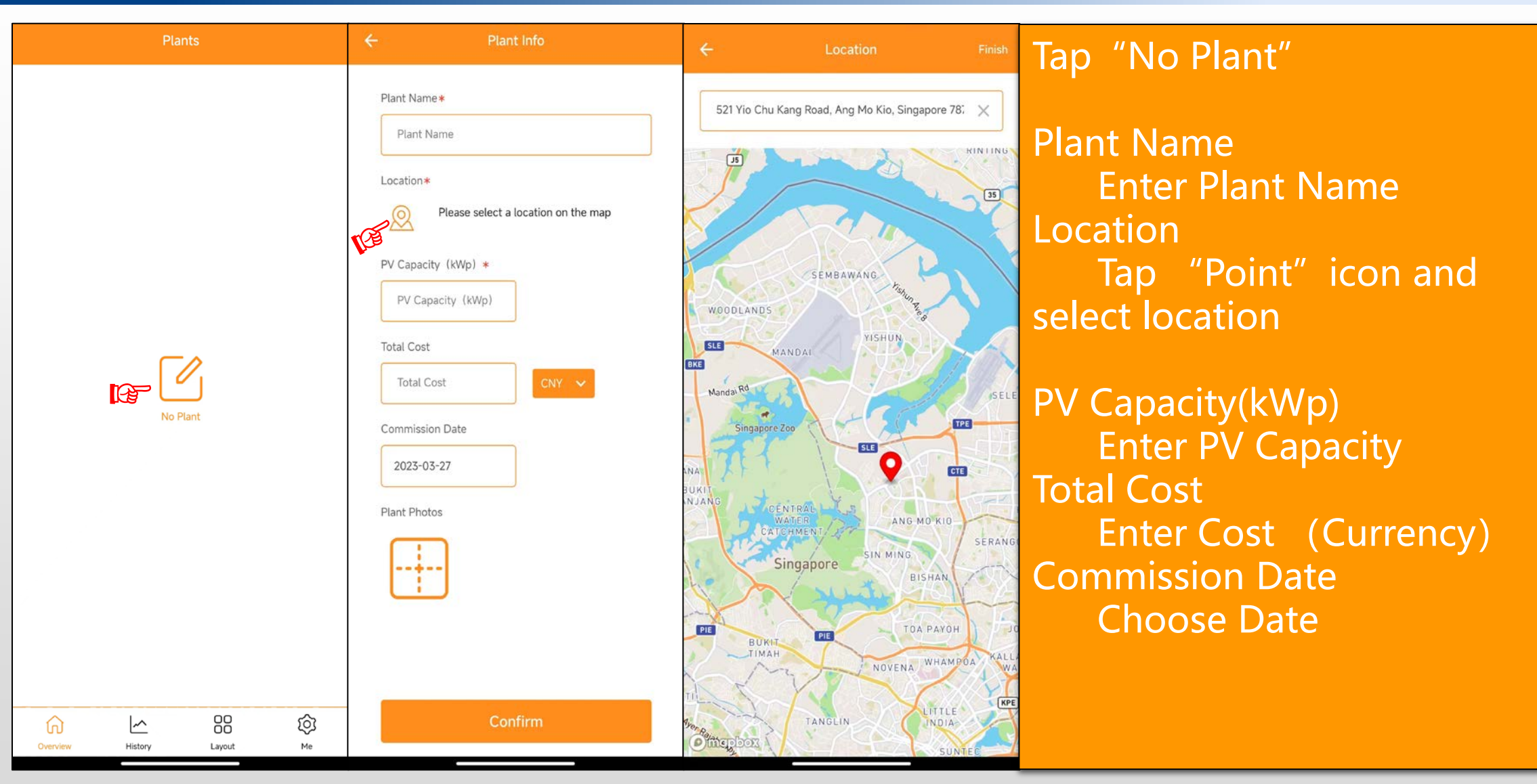

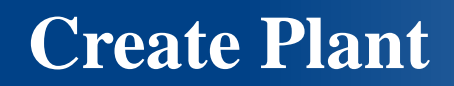

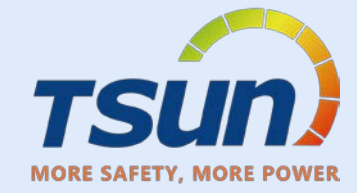

| ← Plant Info                                                                                | ← Plant Info                                                                   |                                       |
|---------------------------------------------------------------------------------------------|--------------------------------------------------------------------------------|---------------------------------------|
| Plant Name *<br>test X                                                                      | Plant Name *                                                                   | Tap "+" to take photo<br>or add photo |
| Location*<br>McDonald's 麦当劳, 苏州北站商业街区<br>SZB-JQ-14号商铺, Suzhou Shi, Jiangsu<br>215133, China | McDonald's 麦当劳, 苏州北站商业街区<br>SZB-JQ-14号商铺, Suzhou Shi, Jiangsu<br>215133, China | Click Confirm                         |
| PV Capacity (kWp) *                                                                         | PV Capacity (kWp) *                                                            |                                       |
| Total Cost                                                                                  | Total Cost                                                                     |                                       |
| Commission Date                                                                             | Commission Date                                                                |                                       |
| Plant Photos                                                                                | Plant Photos                                                                   |                                       |
| ·                                                                                           |                                                                                |                                       |
| Add Photos                                                                                  |                                                                                |                                       |
| Take Picture                                                                                |                                                                                |                                       |
| Add From Gallery                                                                            | Confirm                                                                        |                                       |

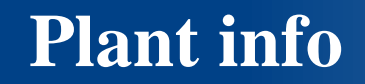

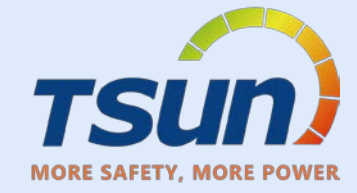

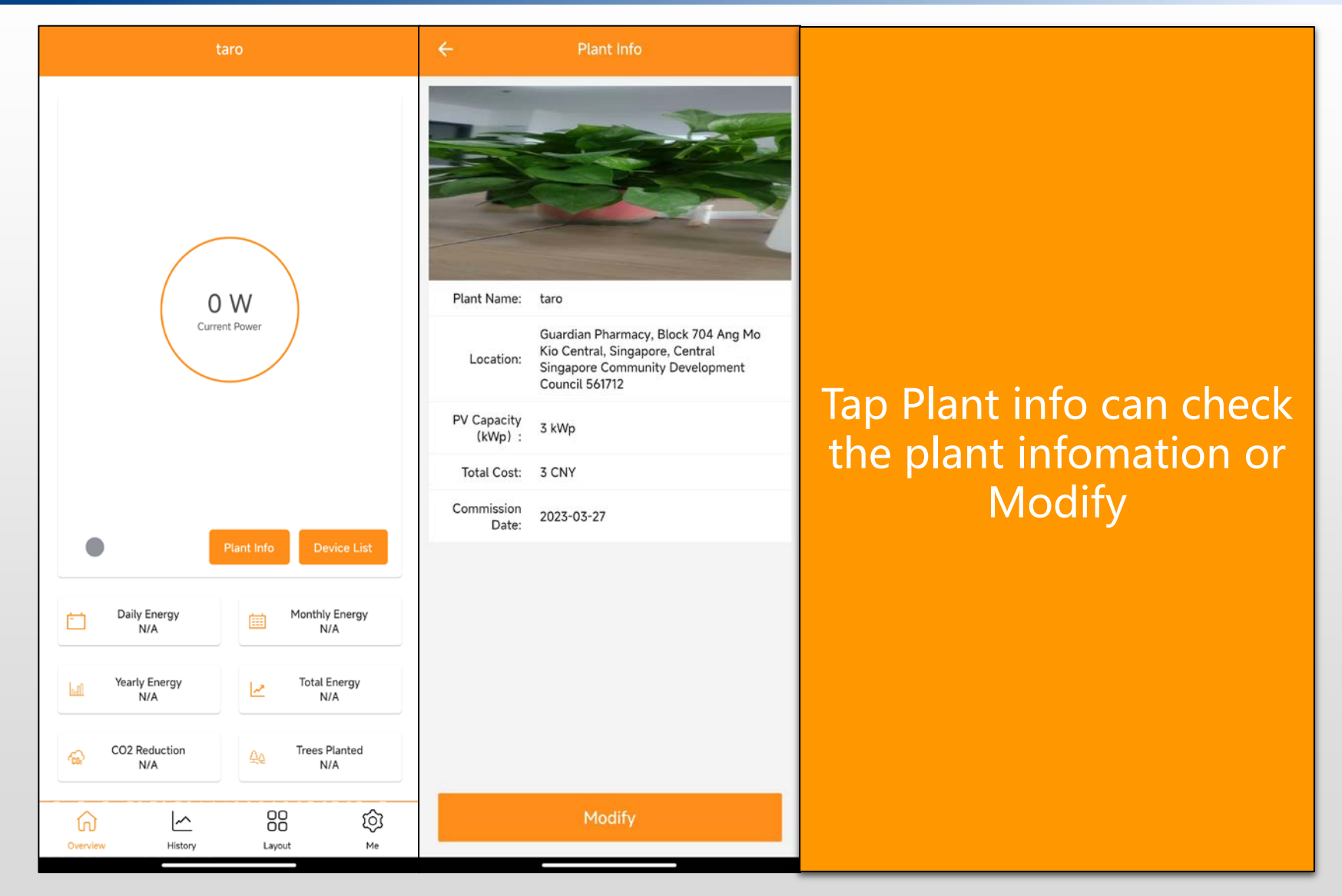

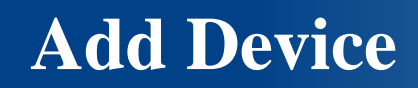

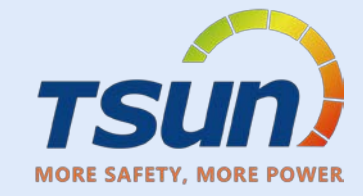

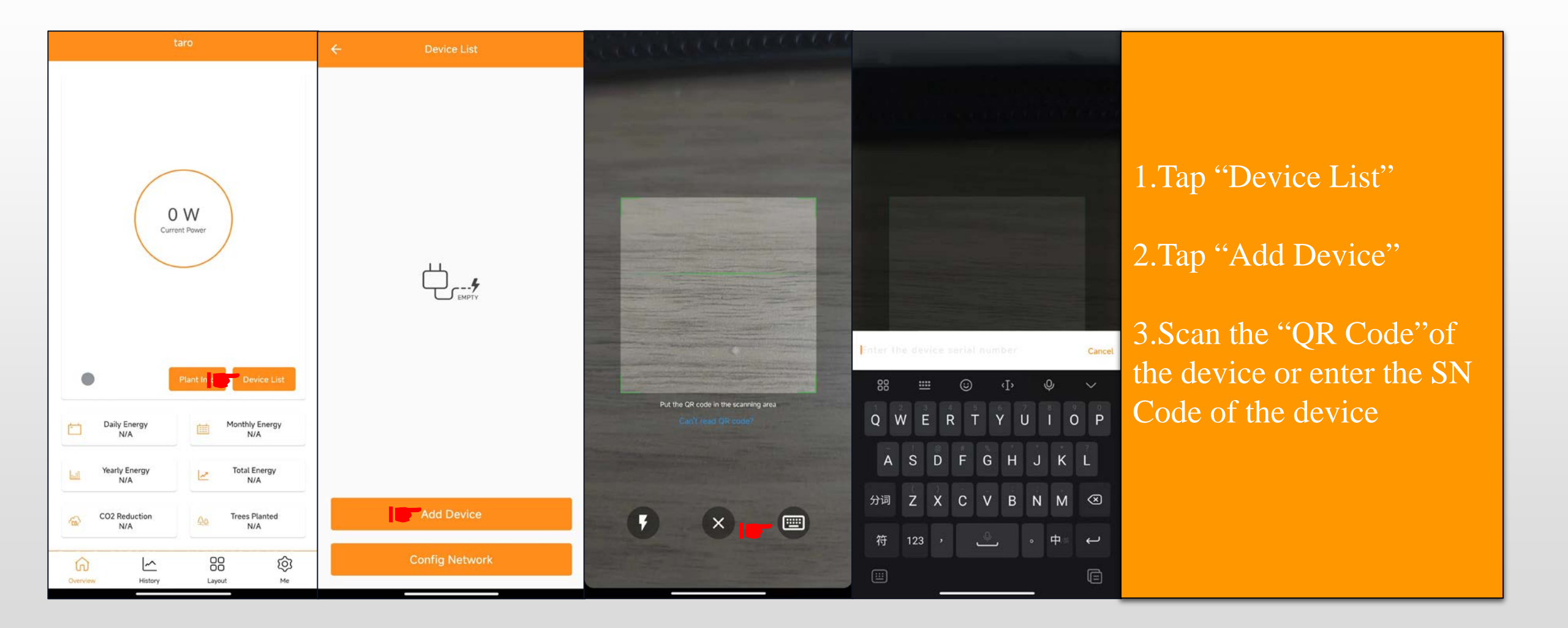

www.tsun-ess.com

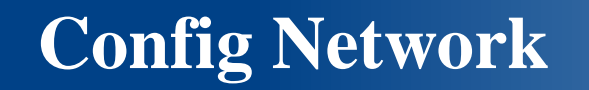

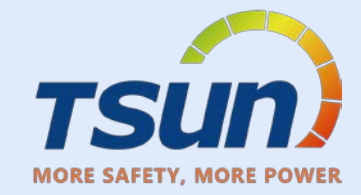

| Device List     Device Add Successful | ÷    | Config Network                                                 | ←                    | 8         | ← Config Network                                                 |                                    |
|---------------------------------------|------|----------------------------------------------------------------|----------------------|-----------|------------------------------------------------------------------|------------------------------------|
| ! Slide left to delete device         | ((:- | TSUNESS                                                        | WLAN                 |           | . Tips: Please remain close to the devices during configuration. |                                    |
| R17E7105060700AE                      | 6    | ····· Ø                                                        | WLAN<br>网络加速         | <b>••</b> | R17E7105060700AE 60 s 📿                                          | 1.Shows "Device<br>add successful" |
|                                       |      | R17E7105060700AE         Image: Comparison of Bist, amount: 1. | 〒SUNESS 56<br>点击分享密码 | ÷ 🔊       |                                                                  | 2. Tap "Config                     |
|                                       |      |                                                                | 选取附近的WLAN<br>添加网络    | 0         |                                                                  | Network"                           |
|                                       |      |                                                                |                      |           |                                                                  | 3.Choose Network                   |
|                                       |      |                                                                | 高级设置                 |           |                                                                  | 4.Enter password                   |
| Add Device                            |      |                                                                |                      |           |                                                                  | 5.Tap "Start Config"               |
| Config Network                        |      | Start Config                                                   |                      |           | Cancel                                                           |                                    |

# **Network Config**

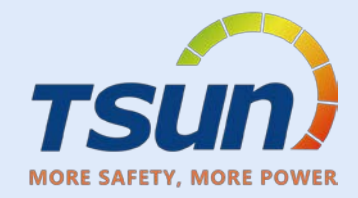

| ← Config Network                                               |                                | taro                                                                                                    | taro                                                              |
|----------------------------------------------------------------|--------------------------------|----------------------------------------------------------------------------------------------------|-------------------------------------------------------------------|
| Tips: Please remain close to the devices during configuration. |                                |                                                                                                    | Day Month Year Total                                              |
|                                                                | 1.Wait till"√"shows<br>up.     | 375.70 W<br>Current Power                                                                                                    | W<br>400<br>350                                                   |
|                                                                | 2.Tap "Confirm"                |                                                                                                    | 250                                                               |
|                                                                | 3.The data will show up within | Plant Info Device List                                                                                                    | 150                                                               |
|                                                                | 10mins                         | Daily Energy<br>60.00 Wh<br>Yearly Energy                                                                                                    | 50<br>00:00 05:00 10:00 15:00 20:00                               |
|                                                                |                                | Image: bill     60.00 Wh       Image: bill     60.00 Wh       Image: bill     60.00 Wh       Image: bill     105.07 kWh       Image: bill     CO2 Reduction       Image: bill     104.75 KG       Image: bill     0.29 Trees | 375.70 w<br>Peak Power                                            |
| Confirm                                                        |                                | Overview History Layout Me                                                                                                    | Image: Coverview     Image: History     History     Layout     Me |

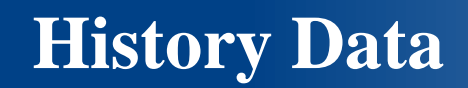

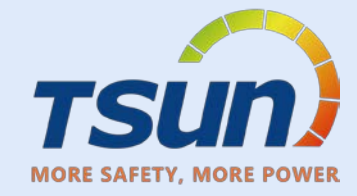

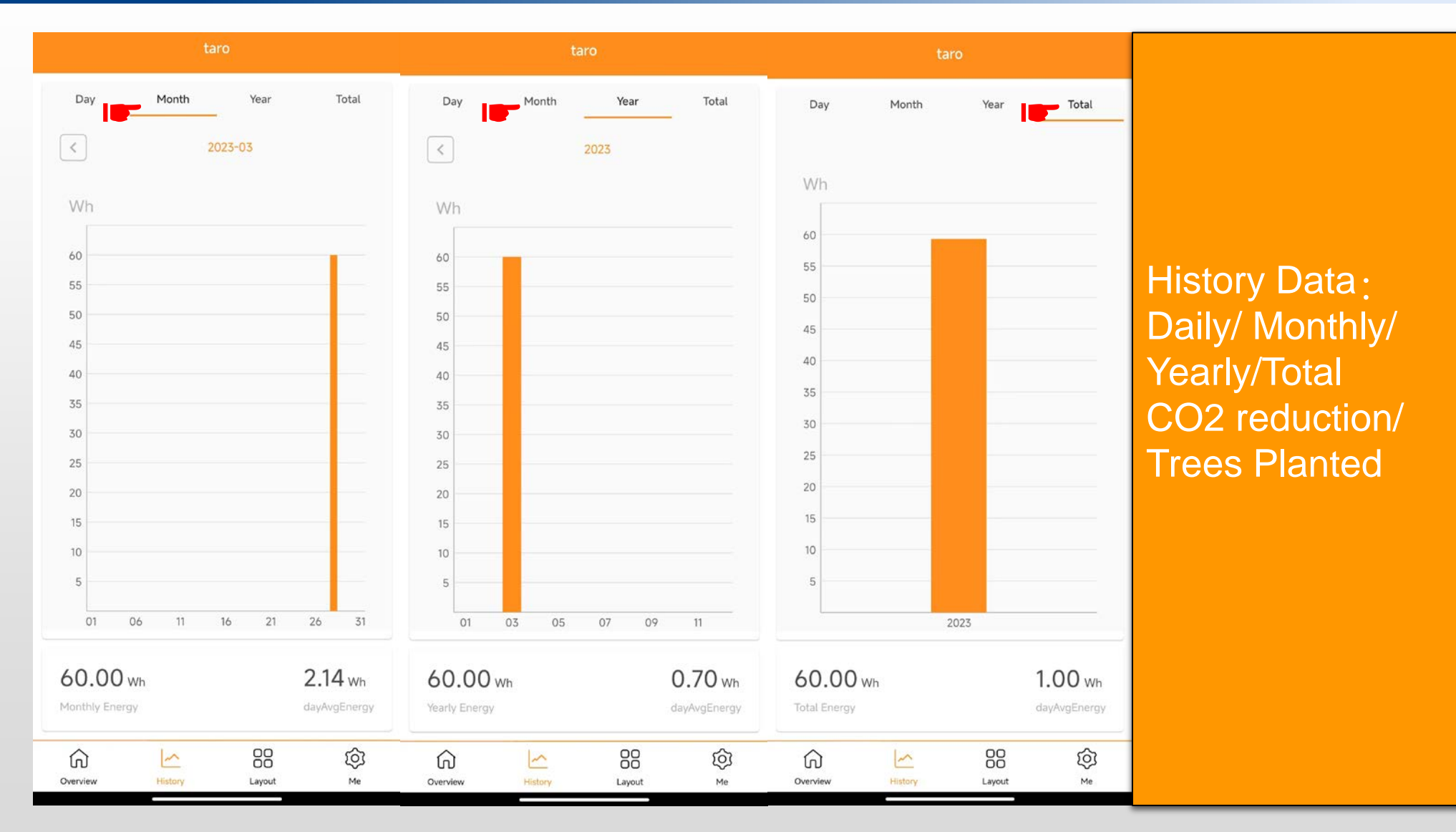

Layout

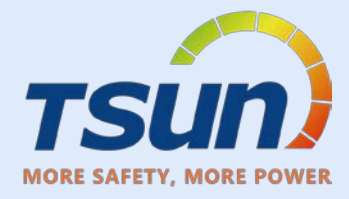

| taro             |       | ÷                               |                                     | ta          | aro               |         |           | ÷                               |          | 0)t           | aro                                 |         |           |                                     |
|------------------|-------|---------------------------------|-------------------------------------|-------------|-------------------|---------|-----------|---------------------------------|----------|---------------|-------------------------------------|---------|-----------|-------------------------------------|
|                  |       | 1                               | Slide the                           | screen to s | how more r        | modules |           | ()                              | Slide th | e screen to s | show more n                         | nodules |           |                                     |
|                  |       | T17E71050<br>60700AE-1<br>(1,1) | T17E71050<br>60700AE-<br>2<br>(1,2) | 1,3         | 1,4               | 1,5     | 1,6       | T17E71050<br>60700AE-1<br>(1,1) | 1,2      | 1,3           | -1,4                                | 1,5     | 1,6       | 1 Tap Lavout                        |
|                  |       | 2,1                             | 2,2                                 | 2,3         | 2,4               | 2,5     | 2,6       | 2,1                             | 2.2      | 2,3           | T17E71050<br>60700AE-<br>2<br>(2,4) | 2,5     | 2,6       |                                     |
|                  |       | 3,1                             | 3,2                                 | 3,3         | 3,4               | 3,5     | 3,6       | 3,1                             | 1. 1,2   | 3,3           | 3,4                                 | 3,5     | 3,6       | 2. Iap Edit Layout                  |
| Edit Layout      |       | 4,1                             | 4,2                                 | 4,3         | 4,4               | 4,5     | 4,6       | 4,1                             | 4,2      | 4,3           | 4,4                                 | 4,5     | 4,6       | 3.Press and hold the modules, drag  |
|                  |       | 5,1                             | 5,2                                 | 5,3         | 5,4               | 5,5     | 5,6       | 5,1                             | 5,2      | 5,3           | 5,4                                 | 5,5     | 5,6       | the modules to the location to plan |
|                  |       |                                 |                                     | Sa          | ave               |         |           |                                 |          | s             | ave                                 |         |           | the layout.                         |
|                  |       |                                 |                                     | Re          | eset              |         |           |                                 |          | Re            | eset                                |         |           |                                     |
| Overview History | ut Me | Overviev                        | v                                   | History     | 00<br>00<br>Layou | t       | Ю́ј<br>Me | Overvie                         | ew       | History       | OO<br>OO<br>Layout                  |         | Ю́ј<br>Me |                                     |

Layout

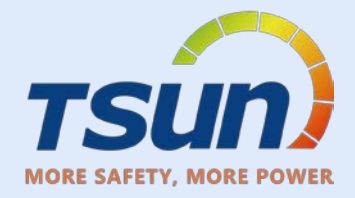

| ÷                               |                                         | ta      | aro                |     |          | ÷           |                                 | ŧ           | aro                                 |        |  |                                        |
|---------------------------------|-----------------------------------------|---------|--------------------|-----|----------|-------------|---------------------------------|-------------|-------------------------------------|--------|--|----------------------------------------|
| ()                              | ! Slide the screen to show more modules |         |                    |     |          |             | Slide the s                     | screen to   | show more m                         |        |  |                                        |
| T17E71050<br>60700AE-1<br>(1,1) | T17E71050<br>60700AE-<br>2<br>(1,2)     | 1,3     | 1,4                | 7,5 | 1,6      | 11          |                                 |             |                                     |        |  |                                        |
| 2,1                             | 2,2                                     | 2,3     | 2,4                | 2,5 | 2,6      | 2,1         |                                 |             | T17E71050<br>60700AE-<br>2<br>(2.4) |        |  |                                        |
| 3,1                             | 3,2                                     | 3,3     | 3,4                | 3,5 | 3,6      | <u>(8</u> 1 | T17E71050<br>60700AE-1<br>(3.2) |             |                                     |        |  | 1.If want to reset the layout, Tap the |
| 4,1                             | 4,2                                     | 4,3     | 4,4                | 4,5 | 4,6      | 4,1         |                                 |             |                                     |        |  | "reset" then tap<br>"confirm           |
| 5,1                             | 5,2                                     | 5,3     | 5,4                | 5,5 | 5,6      | 5,1         |                                 |             |                                     |        |  |                                        |
|                                 |                                         | Sa      | ave                |     |          | -           | Reset (                         | ayout and d | clear deleted de                    | vices? |  |                                        |
|                                 | Reset                                   |         |                    |     |          | Confirm     |                                 |             |                                     |        |  |                                        |
| Overvie                         | w                                       | History | 00<br>00<br>Layout | t   | Ю́<br>ме |             | <b>W</b> (1)                    | C           | ancel                               |        |  |                                        |

Layout

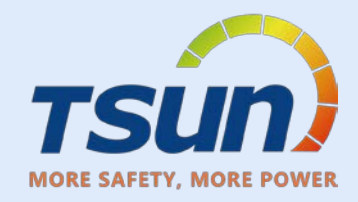

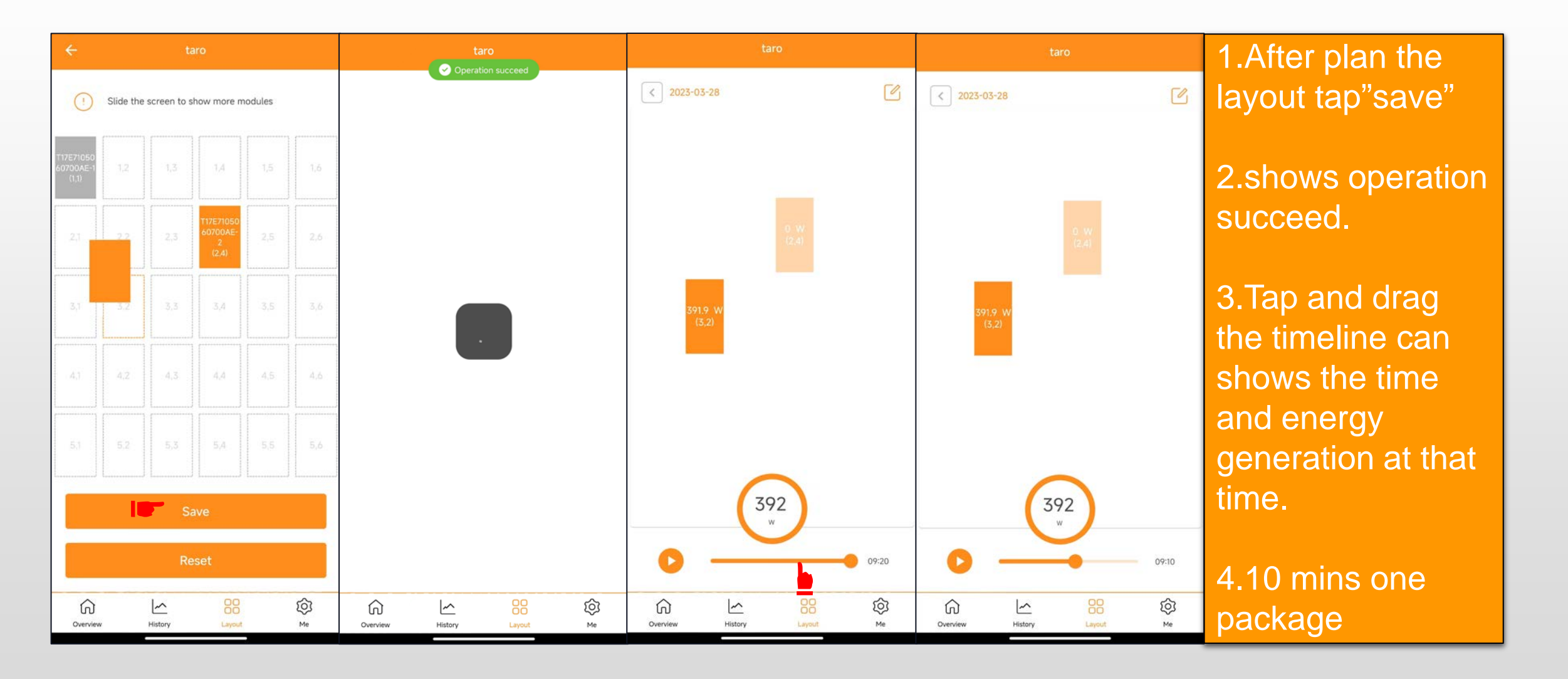

www.tsun-ess.com

## Me Interface

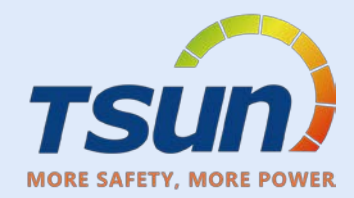

| Ме                                  | ← Password          | ← Delete Account                                                                                                    | Me nage              |
|-------------------------------------|---------------------|----------------------------------------------------------------------------------------------------|----------------------|
| Hi                                  | Current Password    |                                                                                                    | <u>me pase</u>       |
| caoyuexuan<br>taro.cao@tsun-ess.com | Current Password    | Delete Account                                                                                                    | D                    |
|                                     | Password            |                                                                                                    | -Password            |
| Password                            | Password            | Before deleting this account, Please read the followings carefully:                                                                           |                      |
| Delete Account >                    | Confirm Password    | <ul> <li>Only end users whose account is registered<br/>through the APP can apply to delete the account</li> </ul>                            | -Delete Account      |
| Language English >                  | f) Confirm Password | <ul> <li>Before deleting this account, please reserve the<br/>information and data related</li> </ul>                                         |                      |
| Benefits Calculator >               |                     | <ul> <li>Before deleting this account, please confirm that<br/>all services related to this account have been<br/>properly handled</li> </ul> | -Language            |
| About                               |                     | <ul> <li>After deleting this account, it can't be used to<br/>login to the system anymore</li> </ul>                                          |                      |
|                                     |                     | <ul> <li>Once this account is successfully deleted, account<br/>information, system records and other</li> </ul>                              | -Benefits Calculator |
| Sign Out                            |                     | information will be cleared and can't be recovered again                                                                                      |                      |
|                                     |                     |                                                                                                    | -About               |
|                                     |                     |                                                                                                    |                      |
|                                     |                     |                                                                                                    |                      |
|                                     |                     |                                                                                                    |                      |
|                                     |                     |                                                                                                    |                      |
|                                     | Confirm             | I agree to delete my account                                                                                                    |                      |
| Overview History Layout Me          |                     |                                                                                                    |                      |

## Me Interface

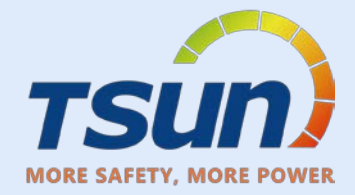

| ← Language  | ← Benefits Calculator  | ← About                                                                                                    |
|-------------|------------------------|----------------------------------------------------------------------------------------------------|
| O Automatic |                        |                                                                                                    |
| () 简体中文     | Income per kWh         | $\sim$                                                                                                    |
| • English   |                        |                                                                                                    |
| O Português | Generation Income(CNY) | V1.0.1                                                                                                    |
|             | Today                  | Talent Home is an energy monitoring application for smart                                                   |
|             | Month 6.18 KWh         | phones, designed for end users of TSUN Microinverter<br>Products.                                           |
|             | Year 6.18 kWh          | Users can check the real time performance, historical<br>production data and benefits of their solar plant. |
|             | Total 83.11 kWh        |                                                                                                    |
|             |                        |                                                                                                    |
|             |                        |                                                                                                    |
|             |                        |                                                                                                    |
|             |                        |                                                                                                    |
|             |                        |                                                                                                    |
|             |                        |                                                                                                    |
|             |                        |                                                                                                    |
|             |                        |                                                                                                    |
|             |                        |                                                                                                    |
|             |                        |                                                                                                    |
|             |                        | User Agreement Privacy Policy                                                                               |
|             |                        |                                                                                                    |

## Me Interface

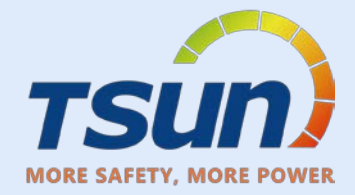

| ← Language  | ← Benefits Calculator  | ← About                                                                                                    |
|-------------|------------------------|----------------------------------------------------------------------------------------------------|
| O Automatic |                        |                                                                                                    |
| () 简体中文     | Income per kWh         | $\sim$                                                                                                    |
| • English   |                        |                                                                                                    |
| O Português | Generation Income(CNY) | V1.0.1                                                                                                    |
|             | Today                  | Talent Home is an energy monitoring application for smart                                                   |
|             | Month 6.18 KWh         | phones, designed for end users of TSUN Microinverter<br>Products.                                           |
|             | Year 6.18 kWh          | Users can check the real time performance, historical<br>production data and benefits of their solar plant. |
|             | Total 83.11 kWh        |                                                                                                    |
|             |                        |                                                                                                    |
|             |                        |                                                                                                    |
|             |                        |                                                                                                    |
|             |                        |                                                                                                    |
|             |                        |                                                                                                    |
|             |                        |                                                                                                    |
|             |                        |                                                                                                    |
|             |                        |                                                                                                    |
|             |                        |                                                                                                    |
|             |                        |                                                                                                    |
|             |                        | User Agreement Privacy Policy                                                                               |
|             |                        |                                                                                                    |

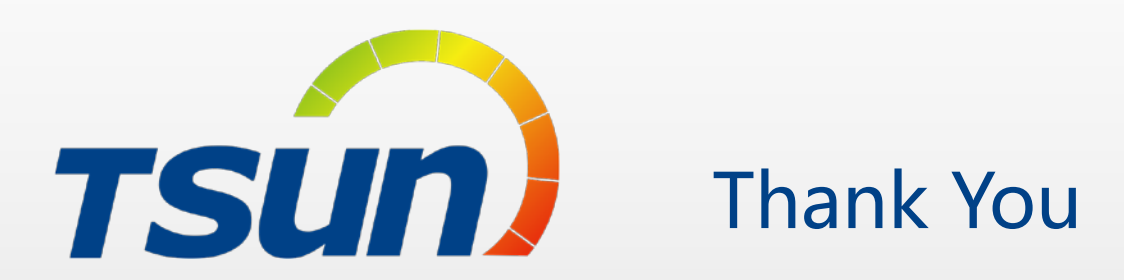

<u>TSUNESS Co., Ltd</u> <u>Website: www.tsun-ess.com</u> <u>Address:Building 3, No.2266, Xiangcheng District, Suzhou City, Jiangsu Province, China</u>

www.tsun-ess.com